# La publication d'actualités

Actualités

# 1. Saisir une actualité

L'ajout d'une actualité fait partie de l'entrée « Publier du contenu » d'une rubrique donnée. La publication d'une actualité s'effectue par la fonction « Actualités ».

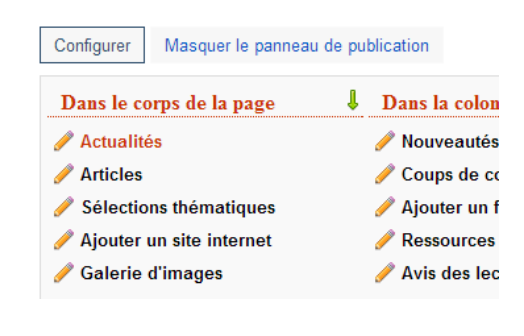

×

| • | Il est obligatoire de saisir le Titre de |
|---|------------------------------------------|
|   | l'actualité                              |

- On peut charger une image pour illustrer
- Il est obligatoire de saisir le texte de l'actualité
- Publier l'actualité sur votre portail
- Indiquer une date d'évènement (par défaut, à l'enregistrement, ce sera la date donnée)
- Publier en front l'actualité jusqu'à une date donnée ;
- D'afficher également cette actualité en page d'accueil via « mettre à la une »
- N'afficher aucune image
- D'afficher toute l'actualité dans son intégralité
- De choisir une rubrique ou l'espace où sera publiée l'actualité

| Titre                                                              |
|--------------------------------------------------------------------|
|                                                                    |
| Charger une image d'illustration à partir de mon ordinateur        |
| Parcourir Aucun fichier sélectionné.                               |
| Description                                                        |
| Format - B Z U 🕬 🔅 🗄 - 🗄 - I 🌇 🤊 (~ HTML                           |
|                                                                    |
|                                                                    |
|                                                                    |
| Publié ?                                                           |
|                                                                    |
| Date d'événement                                                   |
| 25/09/2014                                                         |
| Publier à partir de                                                |
|                                                                    |
| Publié jusqu'au                                                    |
|                                                                    |
| Mettre à la une                                                    |
|                                                                    |
| Pour cet élément ne jamais afficher l'image                        |
| O Oui                                                              |
| 💿 Non                                                              |
| Pour cet élément toujours afficher l'intégralité de la description |
| Oui                                                                |
| Non                                                                |
| Publié dans la rubrique                                            |
| Elèves                                                             |
| Enregistrer                                                        |

Si « *Mettre à la une* » a été coché, l'actualité s'affichera automatiquement dans un bloc à droite appelé « *nos dernières actualités* ». Seules les trois actualités publiées en page d'accueil seront présentes.

Aide du CRDP de Poitou-Charentes Adaptée par C. Travaglini Académie de Nouvelle-Calédonie

## 2. Déplacer une actualité

Vous pouvez déplacer une actualité initialement publiée dans une rubrique ou un espace dans une autre rubrique ou espace. Il vous suffit de modifier l'actualité et de choisir dans « *Publier dans la rubrique* » la rubrique dans laquelle sera désormais publiée l'actualité. Cliquer sur « *Enregistrer* ».

| Developmin Relation of locations f     |                   |
|----------------------------------------|-------------------|
| Parcourir Aucun ticnier selectionne.   |                   |
| rescription                            |                   |
| Format • B I U 🚥 🍏 🗄 • 🗮 •             | / 🎲 🤭 (М нтть     |
|                                        |                   |
| Elèves                                 | ^                 |
| * Chercher                             |                   |
| Des dictionnaires et des encyclopédies | 2                 |
| Des bibliothèques numériques           |                   |
| Des images et des vidéos               |                   |
| Des bibliothèques de Nouvelle-Calèdoni | ie 🗏              |
| Les Livres Numériques du CDI           |                   |
| * Decouvrir                            |                   |
| Les actualites                         |                   |
| Les selections thematiques             |                   |
| Les nouveautes au CDI                  |                   |
| Les coups de coeur du CDI              |                   |
| Les expositions virtuelles             |                   |
| * Apprendre à                          |                   |
| Apprendre a                            |                   |
| Charabar our internet                  | de la description |
| Citer cae cources                      |                   |
| * S'informer eur                       |                   |
| L'orientation                          | ~                 |
| Concentration                          |                   |

# 3. Classement des actualités

L'onglet « Classer » vous permet de gérer l'ordre d'affichage des actualités. Par un simple « Glisser/déposer », vous pouvez modifier cet ordre.

| Actuality                 | 15                                                                |   |
|---------------------------|-------------------------------------------------------------------|---|
| Ajouter                   | Classer                                                           |   |
| Vous pouve<br>glisser/dép | z modifier fontre d'affichage des éléments par un simple<br>oser. |   |
| + Rend                    | ontre le 13 février avec trois journalistes                       |   |
| + Déco                    | ouverte des métiers de l'édition                                  |   |
|                           |                                                                   | 6 |

**Principe à retenir** : l'affichage des actualités sera différent si l'on se place dans la rubrique « découvrir les actualités du CDI » ou dans les autres rubriques.

- Si une actualité est publiée <u>dans la rubrique</u> *Les actualités du CDI* l'affichage se fera dans le corps de la page
- Si une actualité est publiée <u>dans une autre rubrique</u>, l'affichage se fera dans l'onglet Actualités de la rubrique

## 4. Modifier ou supprimer une actualité

### Vous pouvez à tout moment Modifier ou Supprimer une Actualité.

| Configurer         | Publier du contenu | <b>S</b>                                                                                                    |  |
|--------------------|--------------------|----------------------------------------------------------------------------------------------------|--|
| - 8                |                    | Exposition "TERRES" de Caro<br>Charbonnier, à découvrir au<br>CDI jusqu'au 7 juin.                                                                       |  |
| Tahili, Il y a bio |                    | Caro Charbonnier a exposé à la galerie Lec Lec Tic<br>de Nouméa, au mois de mai demier. Il s'agit<br>d'oeuvres réalisées depuis son départ en voiller de |  |
| Lire la suite      |                    | 🥜 Modifier 🛛 💥 Supprimer 🛶                                                                                                    |  |

### A noter :

Il n'est pour l'instant pas possible **par défaut** de déposer plus d'une image, ou d'insérer des vidéos ou des fichiers pdf car e-sidoc n'a pas vocation à héberger des images.

Il y a cependant des solutions qui permettraient cet hébergement grâce à des plateformes extérieures.